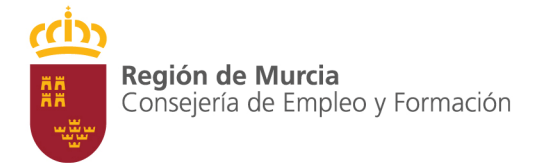

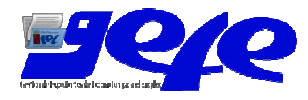

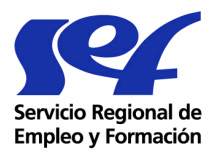

# MANUAL DE USUARIO - PLAZAS ADICIONALES

## Índice

| ÍNDICE                                        | 1 |
|-----------------------------------------------|---|
| RESUMEN                                       | 2 |
| PLAZAS ADICIONALES                            | 3 |
| Buscador de solicitudes de plazas adicionales | 5 |

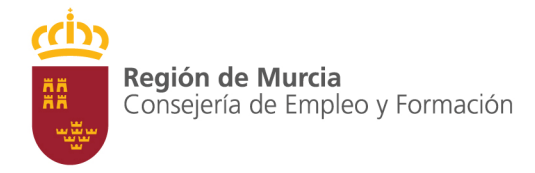

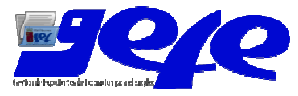

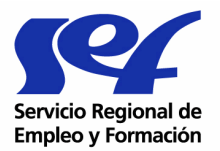

#### Resumen

Dentro del conjunto de manuales de procedimiento de GEFE, este texto intenta explicar los pasos a seguir para presentar al SEF una solicitud de plazas adicionales.

El procedimiento es sumamente sencillo y sólo debe indicar el número de plazas que desea ampliar. Tenga en cuenta el número máximo de plazas que puede ampliar está restringido a 3 por la convocatoria por lo que no podrá iniciar una solicitud si ya tiene aprobadas el máximo de plazas o si tiene otra solicitud en curso.

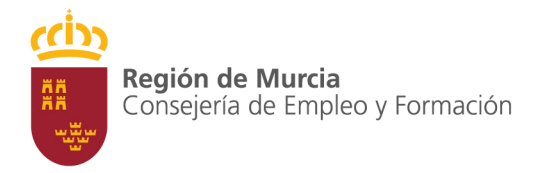

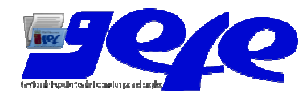

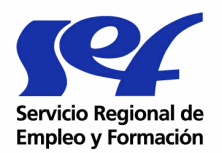

#### **Plazas adicionales**

Para crear una solicitud de plazas adicionales seleccione dentro del menú "formaciónseguimiento", la opción "Cursos". Seguidamente busque y seleccione el curso sobre el que va a realizar la solicitud. Pulsando sobre el botón "Seguimiento" llegará a la ventana de detalle del curso. Por último diríjase a la pestaña "Alumno" (SEEPD2079B).

| IACIÓN - PROGRAMACIÓN<br>IACIÓN - SEGUIMIENTO                                                                                                    | SEEPD207E                         | 3 - Expediente de d                                                                                                    | curso. Cabeco                                                                                                    | era (Alumnos)                                                                            |                                        |                                                         |                                                                    |                                              |                                         |
|----------------------------------------------------------------------------------------------------|-----------------------------------|----------------------------------------------------------------------------------------------------|----------------------------------------------------------------------------------------------------|------------------------------------------------------------------------------------------|----------------------------------------|---------------------------------------------------------|--------------------------------------------------------------------|----------------------------------------------|-----------------------------------------|
| oducir planificación<br>sos<br>cadores                                                                                                    | Modalida<br>Programa<br>Expedien  | d de formación: 1<br>a: 4<br>ite:                                                                                                    | <ul> <li>Planes de forma</li> <li>Planes de forma</li> </ul>                                                                                                    | ación dirigidos prioro<br>ación sectoriales                                              | ariamente a trabajadore<br>Estado:     | es ocupado<br>Se<br>Inic                                | is<br>ctor:<br>ciado                                               | Química, caucho<br>Fecha concesión           | y plásticos<br>n: 25/08/2008            |
| Coordinadores de curso<br>Lugares de Impartición<br>Plazas adicionales                                                                                                    | Modalida<br>Alumnos:<br>Código e: | d: P<br>1:<br>specialidad:                                                                                                    | resencial<br>5                                                                                                    |                                                                                          | Municipio:                             | Alc                                                     | ázares (Los)                                                       | Horas totales:<br>Pedanía:<br>En fichero:    | 1                                       |
| icha de alumno<br>Relaciones de alumnos candidatos<br>ficha profesor/tutor                                                                                                    | Comprom<br>Comprom                | niso de prácticas: F<br>niso de contratación: F                                                                                                    |                                                                                                    |                                                                                          | Nº alumnos compro<br>Nº alumnos compro | miso: 0<br>miso: 0                                      |                                                                    | N° horas compro<br>N° meses compr            | omiso: 0<br>omiso: 0                    |
| Ferceros para subcontratación<br>Solicitudes de subcontratación                                                                                                    |                                   |                                                                                                    |                                                                                                    |                                                                                          | General                                | Profesor                                                | Alumno Subec                                                       | nt. Modificaciones                           | Acción Prácti                           |
| forario excepcional<br>Comunicados de visitas didácticas<br>Comunicados de sel, candidatos                                                                                                    | Alumnos i                         | nscritos                                                                                                    |                                                                                                    |                                                                                          |                                        |                                                         |                                                                    |                                              |                                         |
| ertificación de início                                                                                                    | Selecciona                        | Eliminar                                                                                                    |                                                                                                    |                                                                                          |                                        |                                                         |                                                                    |                                              |                                         |
| lta de alumnos                                                                                                    | Seleccionar                       | N° Documento Identidad                                                                                                    | 1 Nombre                                                                                                    | Primer apellido                                                                          | Segundo apellido                       | Sexo                                                    | Fecha de nacin                                                     | niento Estado                                | Tiempo ins. O.E.                        |
| aja de alumnos<br>Indificación da profesor (hutor                                                                                                    | •                                 | date in contrast, the                                                                                                    | 1000                                                                                                    | 400 House (                                                                              | ALC: NO DECISION                       | Hombre                                                  | 05/03/1985                                                         | Alta                                         |                                         |
| olicitudes de modificación                                                                                                    | C                                 | Contraction (State                                                                                                    | signs surviy                                                                                                    | i voja miljo                                                                             | 10.00                                  | Mujer                                                   | 09/04/1967                                                         | Alta                                         | 1                                       |
| ertificación de fin                                                                                                    | С                                 | March and the second                                                                                                    | of the state of the state of th | -                                                                                        | 1,000                                  | Hombre                                                  | 23/10/1979                                                         | Alta                                         | - 1                                     |
| ol. Ampliación de prácticas                                                                                                    | C                                 | 2 Boomer of                                                                                                    | Section and                                                                                                    | unite:                                                                                   | Contract (1992)                        | Hombre                                                  | 21/01/1980                                                         | Alta                                         | más de 2 años                           |
| mpresas de prácticas                                                                                                    | C                                 | the second second                                                                                                    | Carriella                                                                                                    | Control in the                                                                           |                                        | Hombre                                                  | 31/05/1975                                                         | Alta                                         | 0-6 meses                               |
| cuerdos de prácticas                                                                                                    | 0                                 | 0.000                                                                                                    | datas.                                                                                                    | 444-100                                                                                  | - 2                                    | Hombre                                                  | 01/01/1980                                                         | Aita                                         | 0-6 meses                               |
|                                                                                                    | C                                 | editions:                                                                                                    | 100                                                                                                    | galantati                                                                                | a contra                               | Hombre                                                  | 01/01/2001                                                         | Alta                                         |                                         |
| to                                                                                                    | C                                 | Contraction of the local division of the local division of the loc | Character of the local division of the local division of the local | - gaines                                                                                 |                                        | Hombre                                                  | 17/09/1996                                                         | Alta                                         | 0-6 meses                               |
| Fagilon de Murcla                                                                                                    | C                                 | and a second second                                                                                                    |                                                                                                    | pureles.                                                                                 |                                        | Hombre                                                  | 23/07/1976                                                         | ∆ta                                          | más de 2 años                           |
|                                                                                                    | Inscribit                         | Cenerar relación de                                                                                                    | candidatos E                                                                                                    | kcel                                                                                     |                                        | Thomas a                                                | 2007/10/10                                                         |                                              | The of L and                            |
| <ul> <li>Solicitudes de modificación</li> <li>Certificación de fin</li> <li>Sol. Ampliación de prácticas</li> <li>Empresas de prácticas</li> <li>Acuerdos de prácticas</li> <li>Sol</li> </ul> | с с с с с                         | An one of the set of the set of t | Colors<br>Colors<br>Colors<br>Colors                                                                                                    | Venemi     Gradie     Gradie     Secondarie     Secondarie     Secondarie     Secondarie | Accession                              | Mujer<br>Hombre<br>Hombre<br>Hombre<br>Hombre<br>Hombre | 23/10/1967<br>21/01/1980<br>31/05/1975<br>01/01/1980<br>01/01/2001 | Aita<br>Aita<br>Aita<br>Aita<br>Aita<br>Aita | más de 2 añ<br>0-6 meses<br>0-6 meses   |
| Fingión de Murcia                                                                                                    | -                                 |                                                                                                    | - Carrowsee                                                                                                    |                                                                                          |                                        | Hombre                                                  | 17/09/1996                                                         | Alta                                         | 0-6 meses                               |
| Consider and Colored Accounting                                                                                                    | Inscribit                         | Cenerar relación de                                                                                                    | candidatos E                                                                                                    | kcel                                                                                     | - Marine                               | Tromore                                                 | 23/01/13/10                                                        | 1000                                         | 111111111111111111111111111111111111111 |
|                                                                                                    | Trabajador                        | es ocupados en alta:                                                                                                    | 3 (33%)                                                                                                    |                                                                                          | Trabajadore                            | s desemp                                                | leados en alta:                                                    | 6 (67%)                                      |                                         |

Imagen 1- Plazas adicionales en la pestaña de alumnos

En la tabla que se encuentra bajo el rótulo "plazas adicionales" encontrará todas las solicitudes de plazas adicionales que se haya realizado para el curso seleccionado. En caso de que haya alguna, aparecerá un botón "detalle" para navegar a su detalle. Para crear una nueva pulse el botón nuevo; el sistema le llevará a la ventana de creación de la solicitud.

| YENT20P - Generación de s             | solicitud de plazas a         | adicionales                                        |                                   |                                                  |
|---------------------------------------|-------------------------------|----------------------------------------------------|-----------------------------------|--------------------------------------------------|
| Modalidad de formación:               | 1 - Planes de forma           | ción dirigidos priorotariamente a trabajad         | lores ocupados                    |                                                  |
| Programa:                             | 4 - Planes de forma           | ción sectoriales                                   | Sector:                           | Química, caucho y plásticos                      |
| Expediente:                           | PL 2008 117                   | Nombre:                                            | (Philipping)                      | and the second in the second second              |
| Modalidad:                            | Presencial                    |                                                    |                                   | Horas totales:                                   |
| Alumnos subvencionados:               | 15                            | Plazas adicionales:                                | 0                                 | Alumnos en el curso: 9                           |
| Nº plazas solicitadas:                |                               |                                                    |                                   |                                                  |
|                                       |                               | Iniciar y presentar Cancela                        | ar                                |                                                  |
| Por favor, compruebe que todos los da | atos que se muestran en panta | la son correctos. Pulsar el botón de "Iniciar y pr | e <i>sentar"</i> dará entrada tek | emática al documento y ya no podrá rectificar la |

Imagen 2-Generación de la solicitud de plazas adicionales

Introduzca el número de plazas que solicita y pulse el botón iniciar y presentar. Este botón dará curso a su solicitud que quedará registrada para su posterior evaluación por parte del

Página 3 de 5

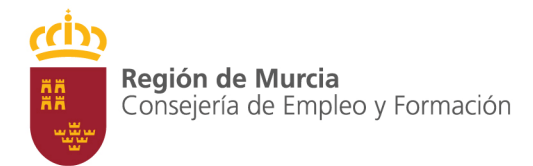

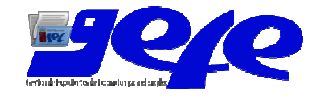

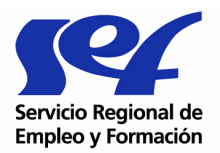

SEF. El número máximo de plazas adicionales que puede solicitar está fijado por el texto de la convocatoria en 3, por lo que se permitirán tantas solicitudes como desee mientras que la suma de plazas de todas las aprobadas sea menor que 3.

| /ENT10P - Detalle de solici                 | tud de plazas adicior                            | nales                                                     |                                                                                                    |                                        |                 |
|---------------------------------------------|--------------------------------------------------|-----------------------------------------------------------|----------------------------------------------------------------------------------------------------|----------------------------------------|-----------------|
| Modalidad de formación:<br>Programa:        | 1 - Planes de formacio<br>4 - Planes de formacio | ón dirigidos priorotariamente a trabaja<br>ón sectoriales | dores ocupados<br>Sector:                                                                                                    | Química, caucho y plás                 | icos            |
| Expediente:<br>Modalidad:                   | Presencial                                       | Nombre:                                                   | and the second second s | Horas totales:                         |                 |
| Fecha de inicio:<br>Alumnos subvencionados: | 04/03/2009<br>15                                 | Fecha fin:<br>Plazas adicionales:                         | 26/06/2009<br>0                                                                                                    | Fecha del 25%:<br>Alumnos en el curso: | 02/05/2009<br>9 |
| Fecha presentación:                         | 12/05/2008                                       | Estado:                                                   | Trámite                                                                                                    |                                        |                 |
|                                             |                                                  |                                                           |                                                                                                    |                                        |                 |
| lazas                                       |                                                  |                                                           |                                                                                                    |                                        |                 |
| № plazas solicitadas:                       | 1                                                |                                                           |                                                                                                    |                                        |                 |
|                                             |                                                  | Presentar Eliminar Volv                                   | er                                                                                                    |                                        |                 |

Imagen 3-Detalle de la solicitud de plazas adicionales

Tras la presentación de la solicitud el sistema navega a la ventana de detalle de la solicitud (OYENT10P). A partir de este momento la solicitud queda a la espera de que el SEF se pronuncie. Cuando esto se produzca en la ventana de detalle aparecerá el resultado.

| Modalidad de formación:            | 1 - Planes de formac | ión dirigidos priorotariamente a trabaja | lores ocupados     |                                 |            |
|------------------------------------|----------------------|------------------------------------------|--------------------|---------------------------------|------------|
| Programa:                          | 4 - Planes de formac | ión sectoriales                          | Sector:            | Química, caucho y plás          | ticos      |
| Expediente:                        | State Street State   | Nombre:                                  | Contraction of the | the second in the second second |            |
| Modalidad:                         | Presencial           |                                          |                    | Horas totales:                  | 600        |
| Fecha de inicio:                   | 04/03/2009           | Fecha fin:                               | 26/06/2009         | Fecha del 25%:                  | 02/05/2009 |
| Alumnos subvencionados:            | 15                   | Plazas adicionales:                      | 1                  | Alumnos en el curso:            | 9          |
| Fecha presentación:                | 12/05/2008           | Estado:                                  | Final              |                                 |            |
|                                    |                      |                                          |                    |                                 |            |
|                                    |                      |                                          |                    |                                 |            |
| lazas                              |                      |                                          |                    |                                 |            |
| l <sup>o</sup> nlazas solicitadas: | 1                    |                                          |                    |                                 |            |

Imagen 4-Detalle de la solicitud de plazas adicionales concedida

En caso de la solicitud no haya sido concedida también se muestra en la ventana de detalle.

| OYENT10P - Detalle de solicit                                                                                                    | ud de plazas adicior                                                                             | nales                                                                                                    |                                                      |                                                                                    |                 |
|----------------------------------------------------------------------------------------------------|--------------------------------------------------------------------------------------------------|----------------------------------------------------------------------------------------------------|------------------------------------------------------|------------------------------------------------------------------------------------|-----------------|
|                                                                                                    |                                                                                                  |                                                                                                    |                                                      |                                                                                    |                 |
| Modalidad de formación:<br>Programa:<br>Expediente:<br>Modalidad:<br>Fecha de inicio:<br>Alumnos subvencionados:<br>Fecha presentación: | 1 - Planes de formacio<br>4 - Planes de formacio<br>Presencial<br>04/03/2009<br>15<br>12/05/2008 | šn dirigidos priorotariamente a trabajad<br>in sectoriales<br>Nombre:<br>Fecha fin:<br>Plazas adicionales:<br>Fstado: | ores ocupados<br>Sector:<br>26/06/2009<br>1<br>Final | Química, caucho y plás<br>Horas totales:<br>Fecha del 25%:<br>Alumnos en el curso: | 02/05/2009<br>9 |
|                                                                                                    |                                                                                                  |                                                                                                    |                                                      |                                                                                    |                 |
| Denegación                                                                                                    |                                                                                                  |                                                                                                    |                                                      |                                                                                    |                 |
| Motivo:                                                                                                    | El centro carece de                                                                              | plazas suficientes                                                                                                    |                                                      |                                                                                    |                 |
| Observaciones:                                                                                                    |                                                                                                  |                                                                                                    |                                                      |                                                                                    |                 |
|                                                                                                    |                                                                                                  |                                                                                                    |                                                      |                                                                                    | ~               |
|                                                                                                    |                                                                                                  |                                                                                                    |                                                      |                                                                                    |                 |
| 1                                                                                                    |                                                                                                  |                                                                                                    |                                                      |                                                                                    | ×               |
| Plazas                                                                                                    |                                                                                                  |                                                                                                    |                                                      |                                                                                    |                 |
| № plazas solicitadas:                                                                                                    | 3                                                                                                |                                                                                                    |                                                      |                                                                                    |                 |
|                                                                                                    |                                                                                                  | Presentar Eliminar Volver                                                                                             | ·                                                    |                                                                                    |                 |

Imagen 5-Detalle de la solicitud de plazas adicionales denegada

| Pa | ág | ina | 4 | de | 5 |
|----|----|-----|---|----|---|
|    | _  |     |   |    |   |

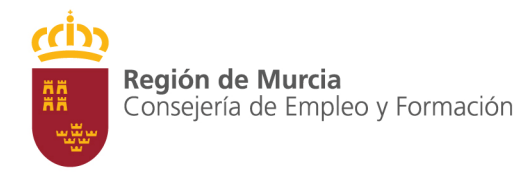

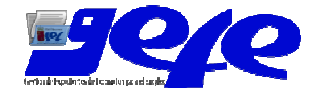

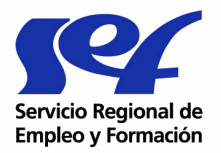

### Buscador de solicitudes de plazas adicionales

Para consultar el estado de cualquier solicitud de plazas adicionales que haya realizado puede usar el buscador accesible desde el menú bajo el epígrafe "Plazas adicionales".

Si lo desea puede introducir filtros de búsqueda haciendo uso de la zona de "Criterios", exportar el resultado de la consulta a un fichero compatible con Excel o navegar al detalle de una solicitud.

| CIÓN - PROGRAMACIÓN                                                                                                    |                                                                                                    | ortunoo no prazao na           |                                                                                                    |                                     |                                                                                   |
|----------------------------------------------------------------------------------------------------|----------------------------------------------------------------------------------------------------|--------------------------------|----------------------------------------------------------------------------------------------------|-------------------------------------|-----------------------------------------------------------------------------------|
| CIÓN - SEGUIMIENTO                                                                                                    | Chiellos                                                                                                    |                                |                                                                                                    |                                     |                                                                                   |
| oducir planificación                                                                                                    | Curso                                                                                                    |                                |                                                                                                    |                                     |                                                                                   |
| cadores                                                                                                    | Convocatoria:                                                                                                    |                                | -                                                                                                    |                                     |                                                                                   |
| Coordinadores de curso                                                                                                    | Expediente:                                                                                                    | -                              |                                                                                                    |                                     |                                                                                   |
| lazas adicionales                                                                                                    |                                                                                                    |                                |                                                                                                    |                                     |                                                                                   |
| cha de alumno                                                                                                    | Nombre:                                                                                                    |                                |                                                                                                    |                                     |                                                                                   |
| elaciones de alumnos candidatos                                                                                                    | Solicitud de plazas adicio                                                                                                    | nales                          |                                                                                                    |                                     |                                                                                   |
| cha profesor/tutor                                                                                                    |                                                                                                    |                                |                                                                                                    |                                     |                                                                                   |
| alacion de prof. (huter candidater                                                                                                    | Estador                                                                                                    | (0574)                         |                                                                                                    |                                     |                                                                                   |
| elación de prof./tutor candidatos<br>erceros para subcontratación                                                                                                    | Estado:                                                                                                    | •                              |                                                                                                    |                                     |                                                                                   |
| elación de prof./tutor candidatos<br>erceros para subcontratación<br>olicitudes de subcontratación                                                                                                    | Estado:<br>Fecha presentación <=                                                                                                    |                                | Fecha presentación >                                                                                                    | -                                   | B                                                                                 |
| elación de prof. /tutor candidatos<br>erceros para subcontratación<br>olicitudes de subcontratación<br>orario excepcional                                                                                                    | Estado:<br>Fecha presentación <=                                                                                                    | <b>⊡</b> ₿                     | Fecha presentación ≻                                                                                                    | -                                   | E&                                                                                |
| elación de prof./tutor candidatos<br>erceros para subcontratación<br>olicitudes de subcontratación<br>orario excepcional<br>omunicados de visitas didácticas                                                                                                    | Estado:<br>Fecha presentación <=                                                                                                    |                                | Fecha presentación >                                                                                                    |                                     | B                                                                                 |
| elación de prof./tutor candidatos<br>erceros para subcontratación<br>olicitudes de subcontratación<br>orario excepcional<br>omunicados de visitas didácticas<br>omunicados de sel, candidatos                                                                                                    | Estado:<br>Fecha presentación <=                                                                                                    |                                | Fecha presentación ><br>Buscar Ocultar criterios                                                                                                    | -                                   |                                                                                   |
| elación de prof./tutor candidatos<br>erceros para subcontratación<br>plicitudes de subcontratación<br>paraio excepciónal<br>omunicados de visitas didácticas<br>omunicados de sel, candidatos<br>ertificación de inicio                                                                                                    | Estado:<br>Fecha presentación <=                                                                                                    |                                | Fecha presentación ><br>Buscar Ocultar criterios                                                                                                    | -                                   | <br>Bo                                                                            |
| elación de prof./tutor candidatos<br>recreos para subcontratación<br>olicitudes de subcontratación<br>orario excepcional<br>omunicados de visitas didácticas<br>omunicados de esl, candidatos<br>entificación de inicio<br>ta de alumnos                                                                                                    | Estado:<br>Fecha presentación <=<br>Resultados de la búsqueda                                                                                                    | <u>ی</u><br>ه                  | Fecha presentación ><br>Buscar Ocultar criterios                                                                                                    | -                                   |                                                                                   |
| elación de prof./tutor candidatos<br>erceros para subcontratación<br>ilicitudes de subcontratación<br>arario excepcional<br>municados de visitas didácticas<br>municados de elac. candidatos<br>ertificación de inicio<br>ta de alumnos<br>oja de alumnos                                                                                                    | Estado:<br>Fecha presentación <=<br>Resultados de la búsqueda                                                                                                    | <u>ک</u><br>ایک اور<br>ایک اور | Fecha presentación ><br>Buscar Ocultar criterios                                                                                                    | -                                   |                                                                                   |
| lación de prof./tutor candidatos<br>recretos para subcontratación<br>liditudes de subcontratación<br>inditudes de subcontratación<br>municados de visitas didácticas<br>municados de sel, candidatos<br>trificación de inicio<br>ta de alumnos<br>ja de alumnos<br>jáficación de profesor/tutor<br>listudes de modificación                                                                                                    | Estado:<br>Fecha presentación <=<br>Resultados de la búsqueda<br>Seleccionar y Detalle<br>Seleccionar Convocatoria                                                                                                    | Expediente                     | Fecha presentación ><br>Buscar Ocultar criterios                                                                                                    | Estado                              | Fecha presentación                                                                |
| elación de prof./tutor candidatos<br>recretos para subcontratación<br>ilicitudes de subcontratación<br>ilicitudes de subcontratación<br>municados de visitas didácticas<br>municados de sel, candidatos<br>rtificación de inicio<br>ta de alumnos<br>ja de alumnos<br>ja de alumnos<br>ja de alumnos<br>ilicitudes de modificación<br>rtificación de fin                                                                              | Estado:<br>Fecha presentación <=<br>Resultados de la búsqueda<br>Seleccionar y Detalle<br>Seleccionar Convocatoria<br>C Formación de elerta 2008                                                                                                    | Expediente                     | Fecha presentación >           Buscar         Ocultar criterios           Nombre         International contention of the second contention of the second contention of the second content of the second content | Estado<br>Trámite                   | Fecha presentación<br>12/05/2008                                                  |
| elación de prof./tutor candidatos<br>recretos para subcontratación<br>liditudes de subcontratación<br>municados de visitas didáctuas<br>municados de sel, candidatos<br>trificación de incio<br>ta de alumnos<br>ja de alumnos<br>ja de alumnos<br>indicudes de modificación<br>trificación de fin<br>Il, Ampliación de prácticas                                                                                                    | Estado:<br>Fecha presentación <=<br>Resultados de la búsqueda<br>Seleccionar y: Detalle<br>Seleccionar Convocatoria<br>© Formación de efera 2008<br>© Formación de efera 2008                                                                                            | Expediente                     | Fecha presentación > Buscar Ocultar criterios Nombre                                                                                                    | Estado<br>Trámite<br>Final          | Echa presentación           1209/2008           1209/2008                         |
| Jación de prof. / tutor candidatos<br>recreros para subcontratación<br>liatudes de subcontratación<br>rano excepcional<br>municados de visitas didácticas<br>municados de existas didácticas<br>municados de existas<br>ratificación de incio<br>a de alumnos<br>ja de alumnos<br>ja de alumnos<br>de facación de profesor/tutor<br>liatudes de modificación<br>ratificación de prácticas<br>presas de prácticas<br>undersido máticas | Estado:<br>Fecha presentación <=<br>Resultados de la búsqueda<br>Seleccionar y: Detalle<br>Seleccionar Convocatoria<br>C Formación de oferta 2008<br>C Formación de oferta 2008<br>C Formación de oferta 2008                                                            | Expediente                     | Fecha presentación > Buscar Ocultar criterios Nombre                                                                                                    | Estado<br>Trámite<br>Final<br>Einal | Facha presentación           1204/2008           1206/2008                        |
| elación de próf./tutor candidatos<br>recretos para subcontratación<br>silicitudes de subcontratación<br>silicitudes de subcontratación<br>municados de de visitas didácticas<br>municados de sel, candidatos<br>etrificación de linicio<br>ta de alurmos<br>odificación de profesor/tutor<br>liticitudes de modificación<br>etrificación de fin<br>silicitudes de modificación<br>etrificación de prácticas<br>cuerdos de prácticas   | Estado:<br>Fecha presentación <=<br>Resultados de la búsqueda<br>Seleccionar y Detalle<br>Seleccionar Convocatorar<br>© Formación de oferta 2008<br>© Formación de oferta 2008<br>© Formación de oferta 2008<br>© Formación de oferta 2008<br>© Formación de oferta 2008 | Expediente                     | Fecha presentación >  Buscar Ocultar criterios Nombre                                                                                                    | Estado<br>Trámite<br>Final<br>Final | Fecha presentación           12:00:2008           12:00:2008           12:00:2008 |

Imagen 6-Buscador de solicitudes de plazas adicionales